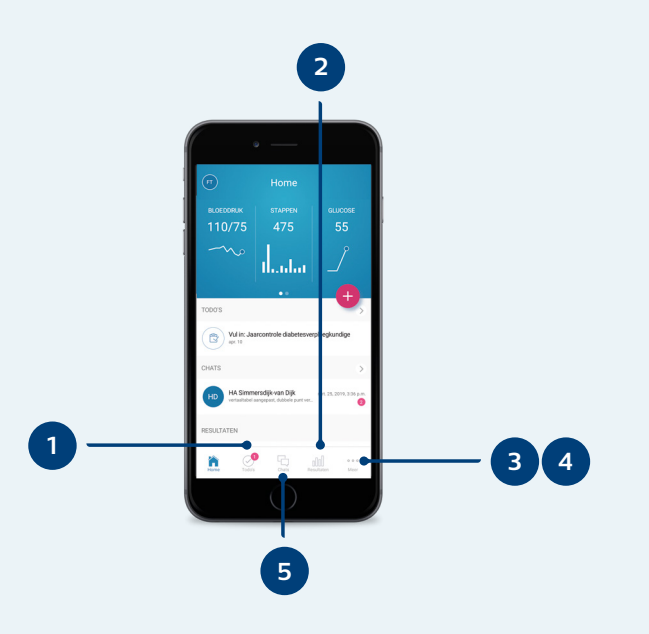

## 1. Todo's

Onder 'Todo's' vindt u een overzicht van alle taken die door uw zorgverlener(s) voor u zijn klaargezet. U kunt een taak oppakken door erop te klikken. De meest urgente taak staat bovenaan.

#### 2. Metingen

Hier houdt u metingen bij zoals uw gewicht, bloeddruk en/of bloedglucose, maar vindt u ook labwaarden wanneer deze door het systeem van uw zorgverlener worden aangeleverd.

#### 3. Medicatie

Hier vindt u de medicatie en hulpmiddelen waarvan bij uw zorgverlener bekend is dat u deze gebruikt. U kunt zelf medicatie en hulpmiddelen toevoegen aan het overzicht voor uw eigen gebruik om het compleet en actueel te houden. Wanneer u medicatie wilt aanpassen overlegt u dit eerst altijd met uw zorgverlener.

### 4. Vragenlijsten

Hier heeft u de mogelijkheid om vragenlijsten in te vullen en resultaten te bekijken van eerder afgeronde vragenlijsten.

## 5. Chats

Wissel hier op een veilige manier berichten uit met uw zorgverlener. U kunt uw berichten hier lezen, beantwoorden en zelf een chat starten. De rode notificaties laten zien hoeveel ongelezen nieuwe berichten u heeft.

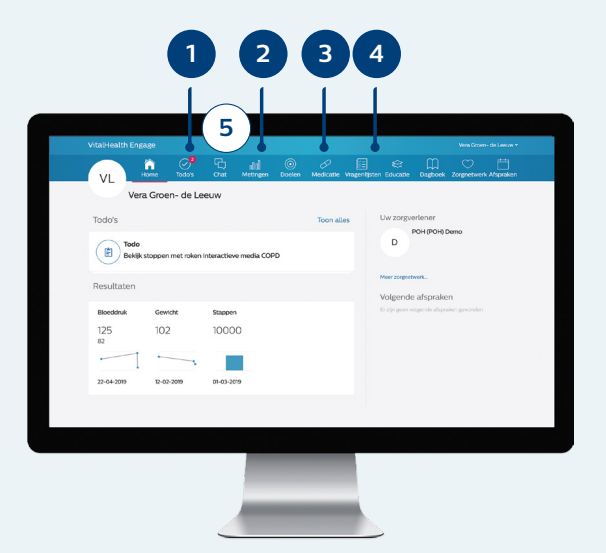

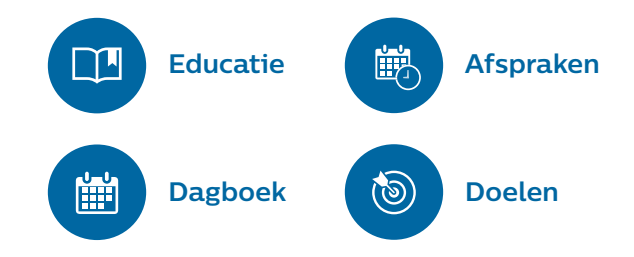

© Koninklijke Philips N.V. 2019. Alle rechten voorbehouden. Niets uit deze uitgave mag worden verveelvoudigd zonder voorafgaande toestemming van de eigenaar van het auteursrecht. De informatie in dit document maakt geen deel uit van een prijsopgave of contract, wordt verondersteld nauwkeurig en betrouwbaar te zijn en kan zonder nadere kennisgeving worden gewijzigd.

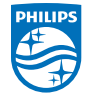

# **PHILIPS**

## **VitalHealth**

Patiëntenhandleiding

# Digitaal aan de slag met uw gezondheid

Philips VitalHealth Engage

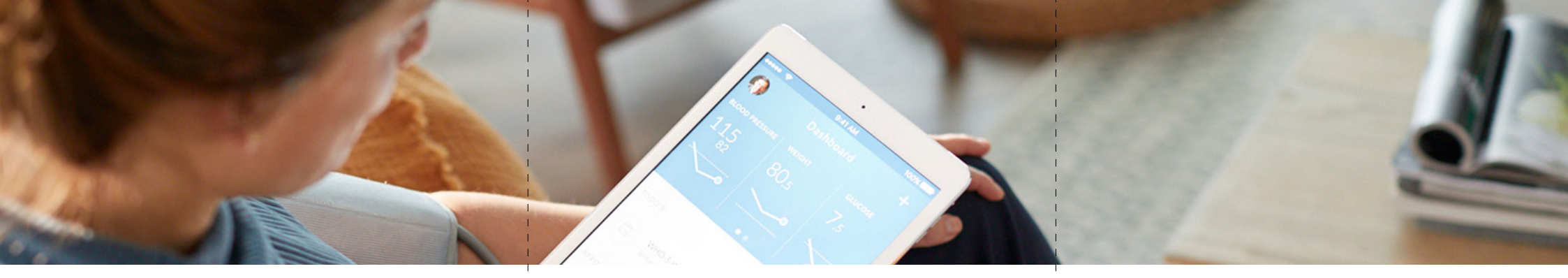

Werk samen met uw zorgverleners binnen één online omgeving om uw gezondheid te verbeteren. Dit kan via de app op uw smartphone en online op de computer met Philips VitalHealth Engage.

Engage biedt online inzicht in uw eigen gezondheid met een gepersonaliseerd online dasboard en een actueel overzicht van uw huidige medicatie.

Engage is ontworpen om de samenwerking tussen u en uw

zorgverleners makkelijker te maken. Help hen uw behandeling tussen de consulten door bij te stellen, zodat deze aansluit uw gezondheidssituatie van vandaag. Ontvang bijvoorbeeld online taken die uw zorgverlener stuurt, zoals het invullen van een vragenlijst of het opsturen van een thuismeting, zoals uw bloeddruk. U kunt veilig met elkaar overleggen zonder te hoeven bellen dankzij de chatfunctie. Zo werkt u samen aan uw individuele behandeldoelen en -acties.

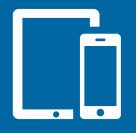

Ervaar wat Engage voor u kan betekenen.

Download nu de Engage-app op uw smartphone, of log in via de browser op uw computer en ga direct aan de slag met uw gezondheid.

## Inloggen via uw mobiel of computer

• Download eerst de Engage-app op uw smartphone, of ga naar <u>engage.philipsvitalhealth.nl</u>

- Vul de gebruikersnaam en het wachtwoord in die u van uw zorgverlener via de mail heeft ontvangen. Klik vervolgens op 'Login'.
- Bij de eerste keer inloggen wordt u gevraagd een veiligheidsvraag in te stellen.
- Vervolgens ontvangt u een verificatiecode via SMS op uw mobiel. Deze vult u in en daarna klikt u op 'Login'. Als u de app gebruikt stelt u nog een persoonlijke pincode in.

Bent u uw wachtwoord vergeten? Klik dan op de 'wachtwoord vergeten'-knop. U ontvangt een mail waarmee u uw wachtwoord opnieuw kunt instellen.

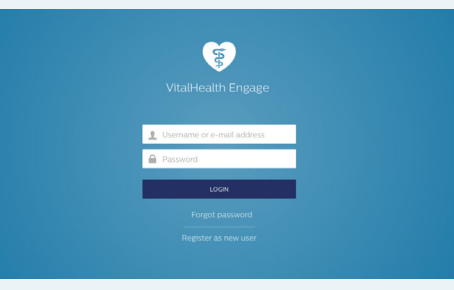

## Hoofdscherm

Na het inloggen komt u op het hoofdscherm. Binnen de app kunt u via tabbladen direct naar het overzicht van alle chats of resultaten. Via 'Meer' kunt u ook een dagboek invullen en educatie en medicatie inzien.

Op de computer kunt u alle tabbladen in één oogopslag zien. Daarnaast kunt u hier uw profiel inzien, wijzigen en uitloggen.

## Profiel

Uw profiel is ingevoerd door uw zorgverlener. Een aantal gegevens kunt u zelf wijzigen, zoals uw e-mailadres en wachtwoord.

Controleer deze gegevens goed, zodat herinneringen of andere notificaties op uw huidige telefoonnummer of e-mail belanden. Wilt u ook andere gegevens wijzigen, geef dit dan door aan uw zorgverlener.

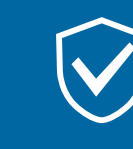

Uw gegevens zijn veilig binnen Engage.

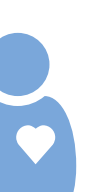